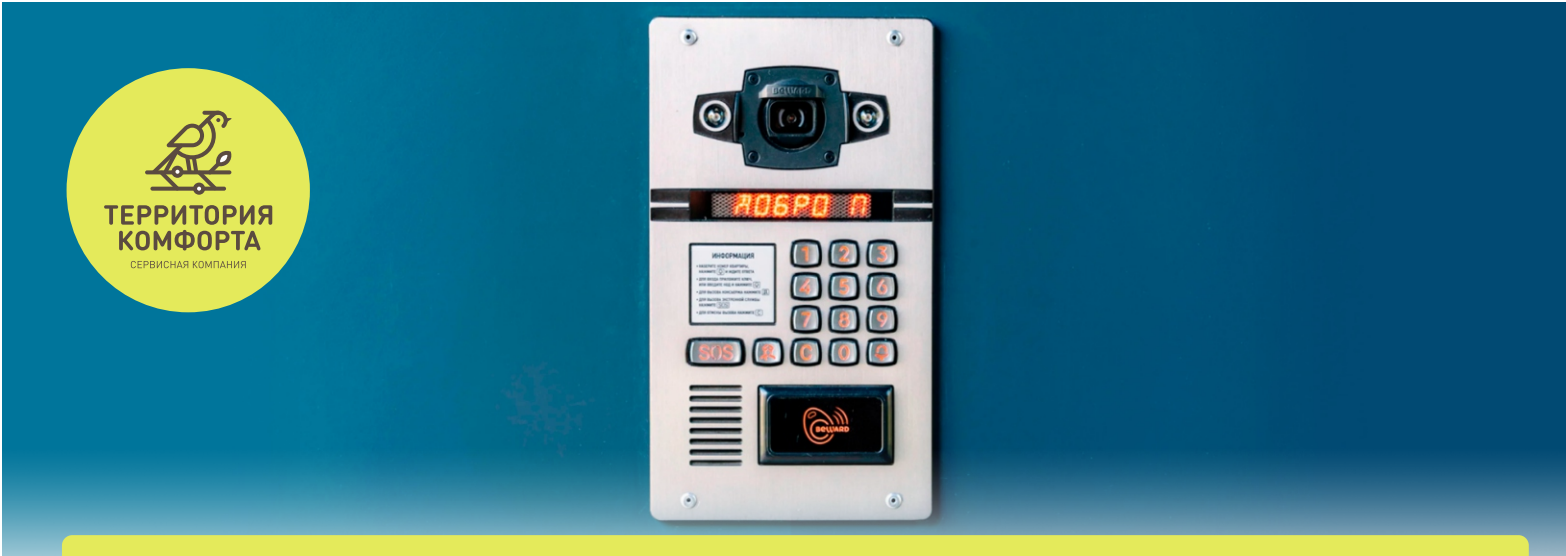

## Как принимать видеозвонок с видеодомофона

Для того, чтобы воспользоваться новым функционалом вам необходимо:

**1** Обновить мобильное приложение «Унистрой» до последней версии

 Ответить на видеовызов с вызовной панели видеодомофона (рис. 1)

У вас должно открыться мобильное приложение «Унистрой». Чтобы открыть дверь нажмите кнопку «Открыть» или «Отклонить», если вызов ошибочный (рис. 2)

**4** После успешного выполнения действия вы увидите соответствующее уведомление (рис. 3)

**QR-коды на скачивание** приложения «Унистрой»

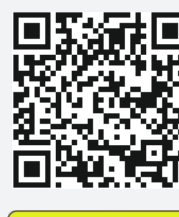

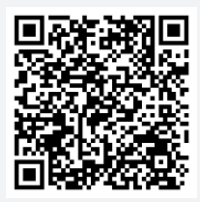

Available on the App Store

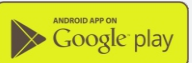

Важно: для корректной работы функционала необходимо в настройках вашего телефона разрешить доставку уведомлений от мобильного приложения «Унистрой».

| 14:30 Цте<br>[Тазетдинова, 4] Ка<br>и Видеовызов Унистрой | Normal State State | Arrangenerger<br>Andre sadense                                                                                                    | Функционал реализован<br>в домах:                                                        |
|-----------------------------------------------------------|----------------------------------------------------------------------------------------------------|----------------------------------------------------------------------------------------------------|------------------------------------------------------------------------------------------|
|                                                           | Унимания<br>со сою рудина за рекоминдацие<br>Домофон                                                                                                    | Унимания<br>50 000 рублий за рекомендациенторого<br>Лицевые счета                                                                                                    | <b>г. Казань:</b><br>ул. Вторая Ударная, 6 и 7                                           |
| a                                                         |                                                                                                    |                                                                                                    | ул. Миннахметова, 1 и 2<br>ул. Шайдуллина, 1 и 3<br>ул. Тазетдинова, 4<br><b>г. Уфа:</b> |
| Ответьте                                                  | [Тазетдинова, 4] Калитка 1<br>(Пазетдинова, 4] Калитка 1<br>Татарстан Респ, Казань г, Анаса Т<br>Х Отклонить У Открыть                                                                                                    | Сорона с поридака<br>С Все в поридака<br>Даверь открыта                                                                                                    | ул. Коммунистическая, 115/1<br>г. Санкт-Петербург:<br>ш. Революции, 3, к.2, стр.1        |
| . 2                                                       |                                                                                                    | 3.<br><sup>1/20</sup><br><sup>1/20</sup> |                                                                                          |

Обратите внимание, что если вы принимаете вызов на одном устройстве, он автоматически завершится на других устройствах.

В случае необходимости вы можете отключить уведомление от домофонии в настройках приложения.